# 1day3000(ワンデーサンゼン) 第6弾

# ご参加いただく皆様へ

### ~参加方法&注意事項~

参加者マニュアルVer.1.0

### 1day3000 (ワンデーサンゼン) とは?

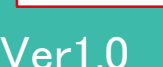

Confidentia

寒さで運動することが億劫になっていませんか?

aruku&(あるくと) アプリを利用した 企業対抗ウォーキングイベントに参加して 毎日最低3,000歩、運動を習慣化することにチャレンジしましょう!

- 開催期間:2022年2月4日~2022年2月20日の17日間
- ルール :毎日3,000歩以上歩くことにチャレンジします。
- 個人賞 :チャレンジを達成された個人の方向けに、

Amazonギフト券などを抽選でプレゼント!

- 企業賞 :5名以上で参加された企業のうち上位の企業に
   協賛企業から景品をプレゼント!
- 参加費 :無料

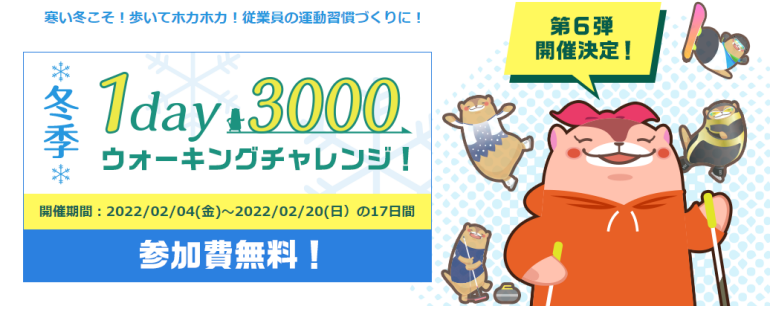

#### Confidential

### 100万人が利用する人気のウォーキングアプリ!

## 毎日の歩数を記録して様々な賞品に応募出来るアプリで、 **楽しみながら、毎日歩くことを習慣化できる**アプリです。 aruku&(あるくと)で普段の「歩く」を楽しもう!

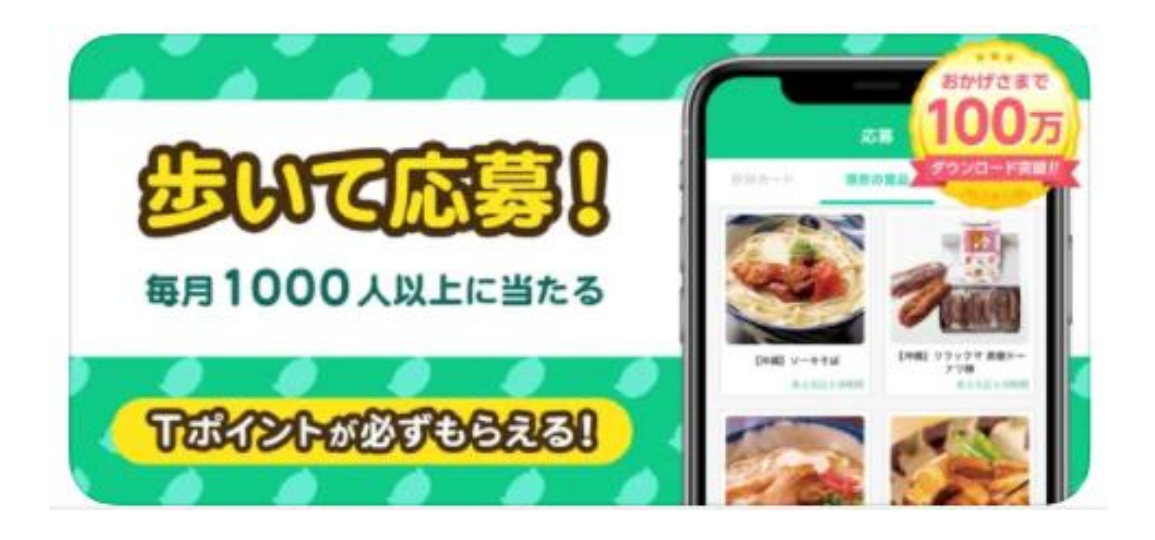

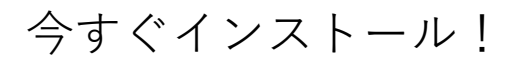

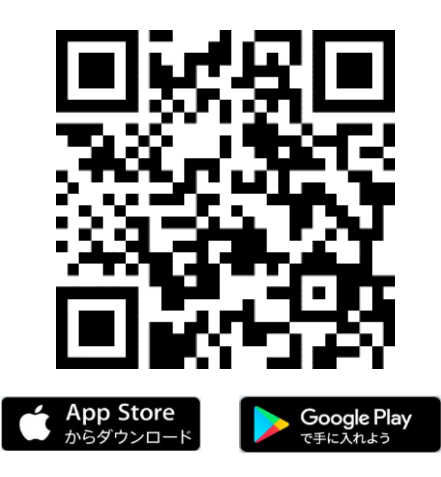

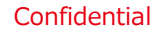

### 1day3000では、豪華賞品をご用意しております!

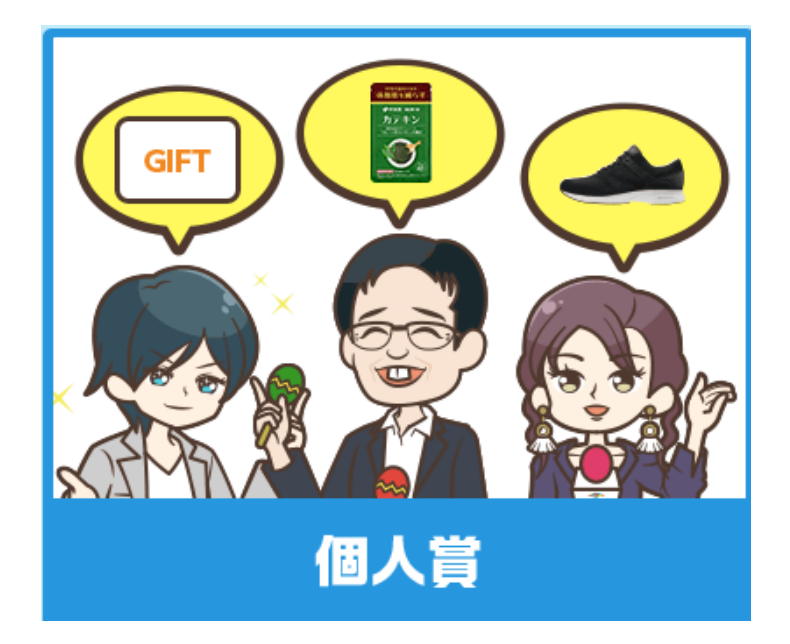

#### 個人賞は、

#### 17日間 毎日3,000歩を達成した方に、

- 選べる電子マネーギフト
- ミズノ賞
- 伊藤園賞
- ぽたろう賞 などを 抽選でプレゼント!

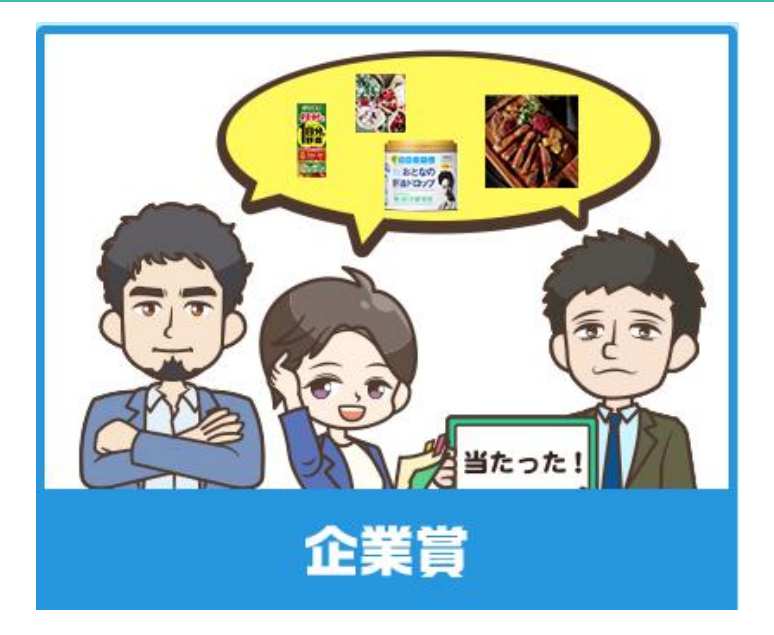

#### <u>企業賞は</u>、

各企業ごとの **3,000歩の平均達成日数で** 競います。

**平均達成日数が上位の企業**に 協賛企業から賞品をプレゼント!

※5名以上で参加の企業が企業賞の対象 ※4名以下の企業は個人賞のみが対象 ※景品は、代表の方に贈られます。分配ください。 専用の団体コード『1day3000p』を入力して専用ランキングに参加! 自社名のグループを選択して、あとは歩くだけ!! (イベント開始日2/4 (金)までに要設定)

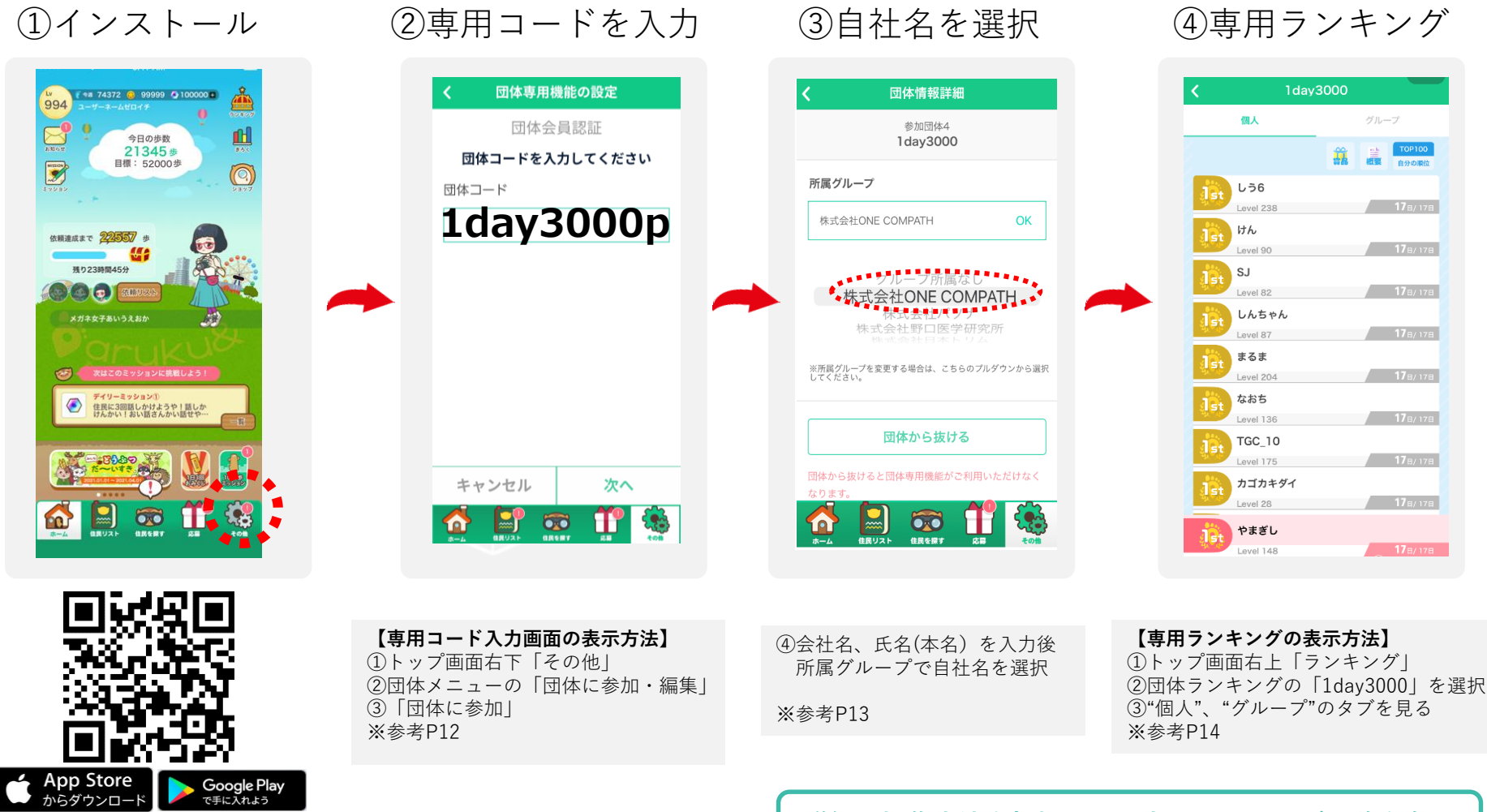

※iOS11.0以降対応。iPhone5S以降対応(iPhone5C、iPadシリーズを除く)※Android5.0以降対応(ハードウェアステップカウンター搭載必須。一部端末を除く))

詳細な操作方法を把握したい方は、11ページ以降を参照

① 毎日アプリを起動して歩数を確認しましょう (P7参照)

- 2/4(金)の開会式(ZOOM)にご参加ください(任意)

   <sup>詳細は追ってご連絡します。</sup>
- ③ "団体お知らせ"をチェックしましょう (P8参照)
- ④ 最終日(2/20)は24時までにアプリを立ち上げてください
- ⑤ 使い方がわからないときは、ヘルプをご覧ください (P9参照)
- ⑥ みんなで和気あいあい楽しくプレイしましょう

### ○歩数についての諸注意

- 歩数は、アプリを起動するとランキングにその歩数が反映されます。
- 歩数を反映させるために、最低でも1週間に1回はアプリを起動する必要があります。
   (一週間より以前の歩数は反映ができません。)
- イベント最終日は、24時に歩数が確定されますので、24時までに必ずアプリを起動して
   歩数を反映させてください。
- <u>歩数に関するヘルプはこちら</u>

https://help.mapion.co.jp/arukutoCorporation/help/HowtoUse/Step/step.html

### "団体お知らせ"をチェックしましょう

- 様々な情報をお知らせします。
  - イベントの諸注意、途中経過、最終結果
  - 健康に関するコラム

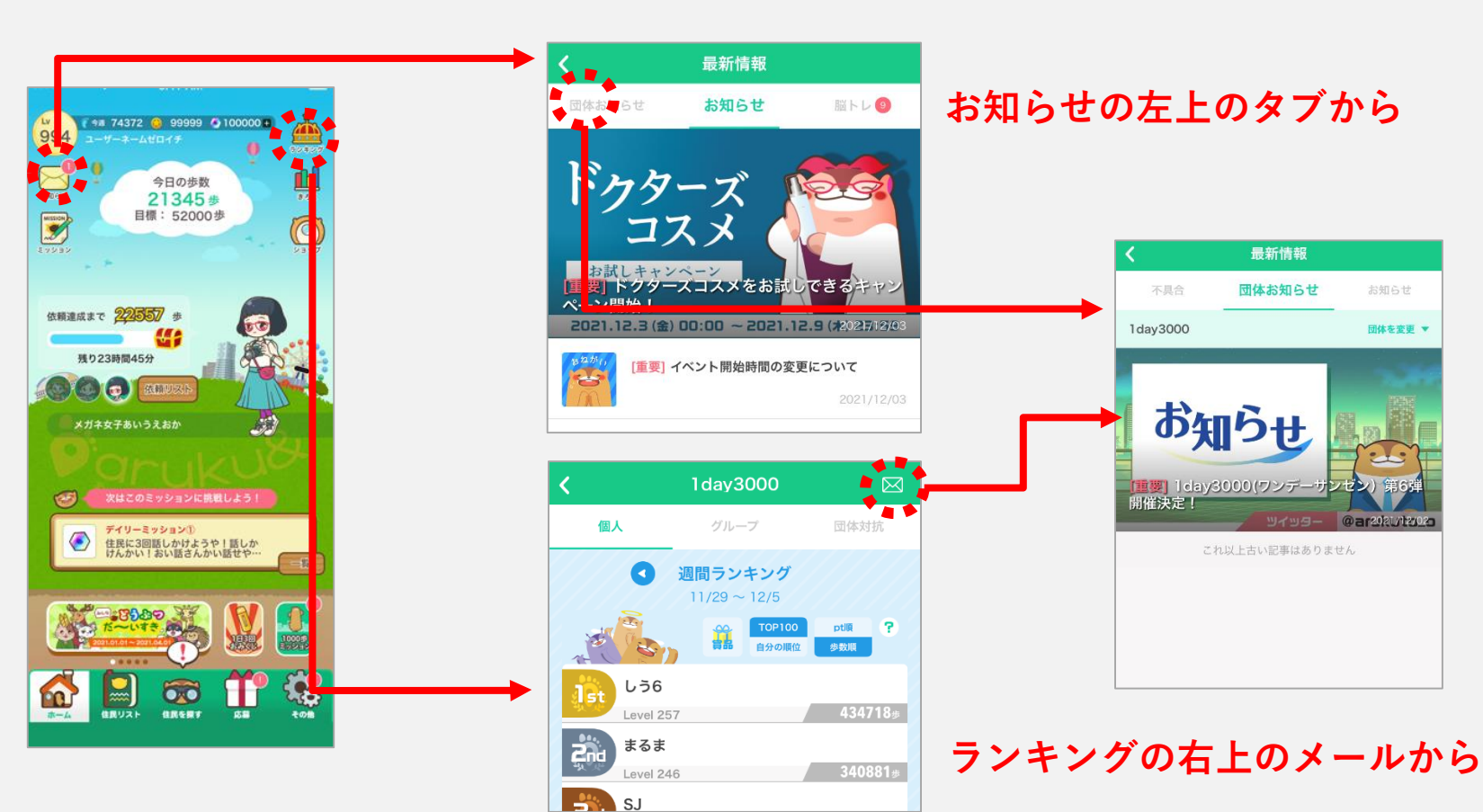

#### 団体お知らせの2つの閲覧方法

### ヘルプ&お問合せ

### ・操作方法がわからないときは、"ヘルプ"を参照ください。

<u>iOSの方)</u> <u>http://help.mapion.co.jp/webview/ios\_arukuto/index.html</u> <u>Androidの方)</u> http://help.mapion.co.jp/webview/android\_arukuto/index.html

·解決しない場合は、下記よりお問い合わせください。

https://www.arukuto.jp/contact/

#### ・対応端末は以下

- iOS11.0以降対応。iPhone5S以降対応(iPhone5C、iPadシリーズ
   を除く)
- Android5.0以降対応

(ハードウェアステップカウンター搭載必須。一部端末を除く))

<u>対応端末の詳細はこちら</u>
 <u>http://help.mapion.co.jp/webview/arukuto\_help/qa/setting.html</u>

#### ・機種変更前に「引き継ぎコード」を発行してください

<u>発行方法はこちら</u>

http://help.mapion.co.jp/webview/arukuto\_help/qa/inheritancecode.html

#### アプリは以下から

| 設定・その他        |        |
|---------------|--------|
| プッシュ通知設定      |        |
| 運営からのお知らせ     | $\Box$ |
| 履歴            |        |
| 獲得履歴          |        |
| このアプリについて     |        |
| 利用規約/有料サービス規約 |        |
| 個人情報の取り扱いについて |        |
| ヘルプ           |        |
| お問い合わせ        |        |
| 退会            |        |
| 全情報を消去して退会する  |        |

| その他  |  |
|------|--|
| 端末情報 |  |

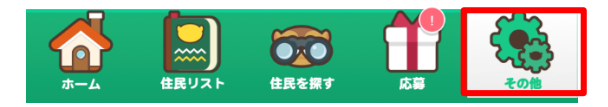

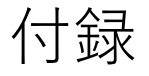

詳細なインストール方法や aruku&の遊び方は、以降のページを参照ください

### aruku&(あるくと)を初めてご利用する方の登録方法

#### **1** スマートフォンにウォーキングアプリをダウンロードして、会員登録をしましょう!

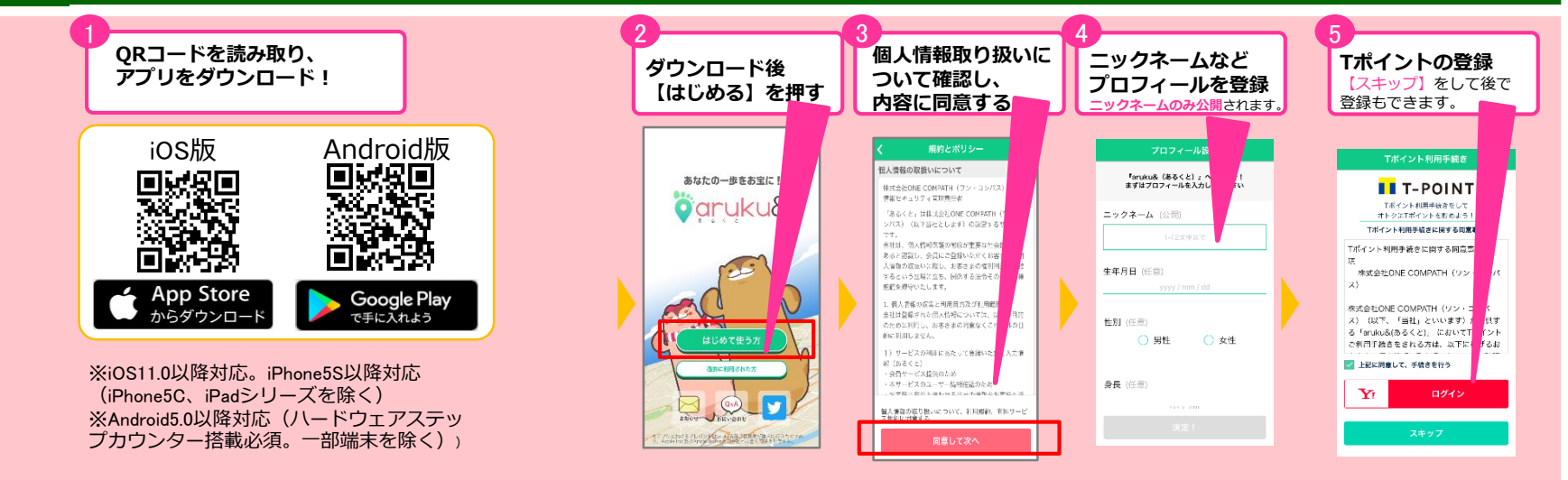

#### 2 専用団体に参加しましょう!

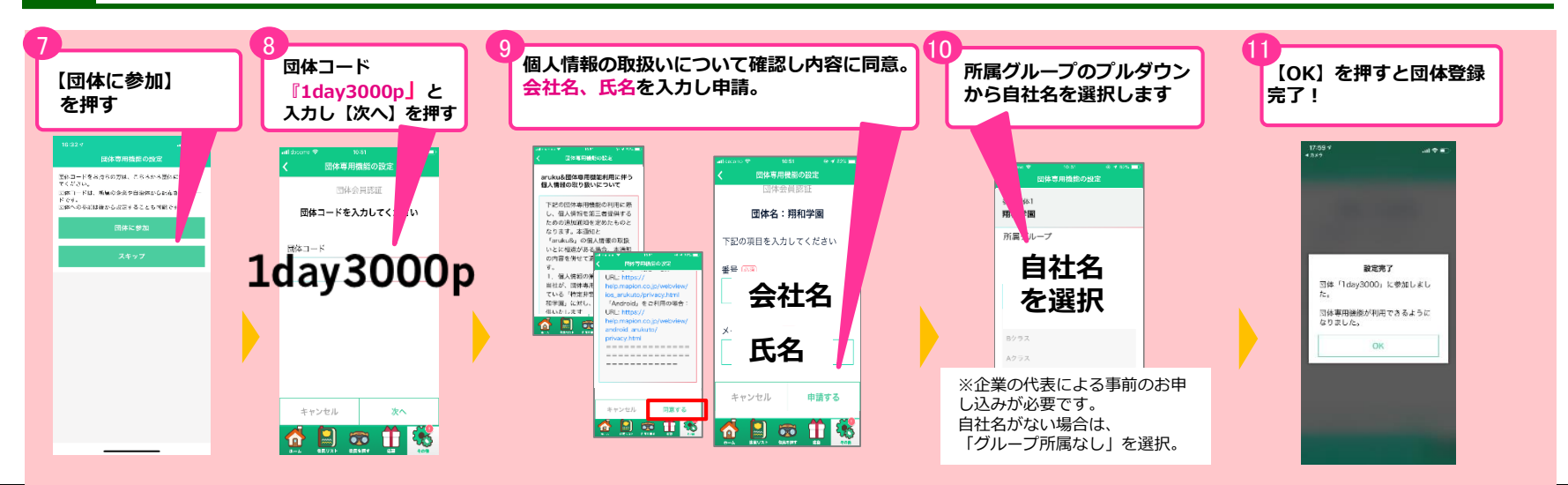

#### ©ONE COMPATH CO., LTD. All rights reserved.

Confidential

### aruku&(あるくと)をすでにご利用中の方の登録方法

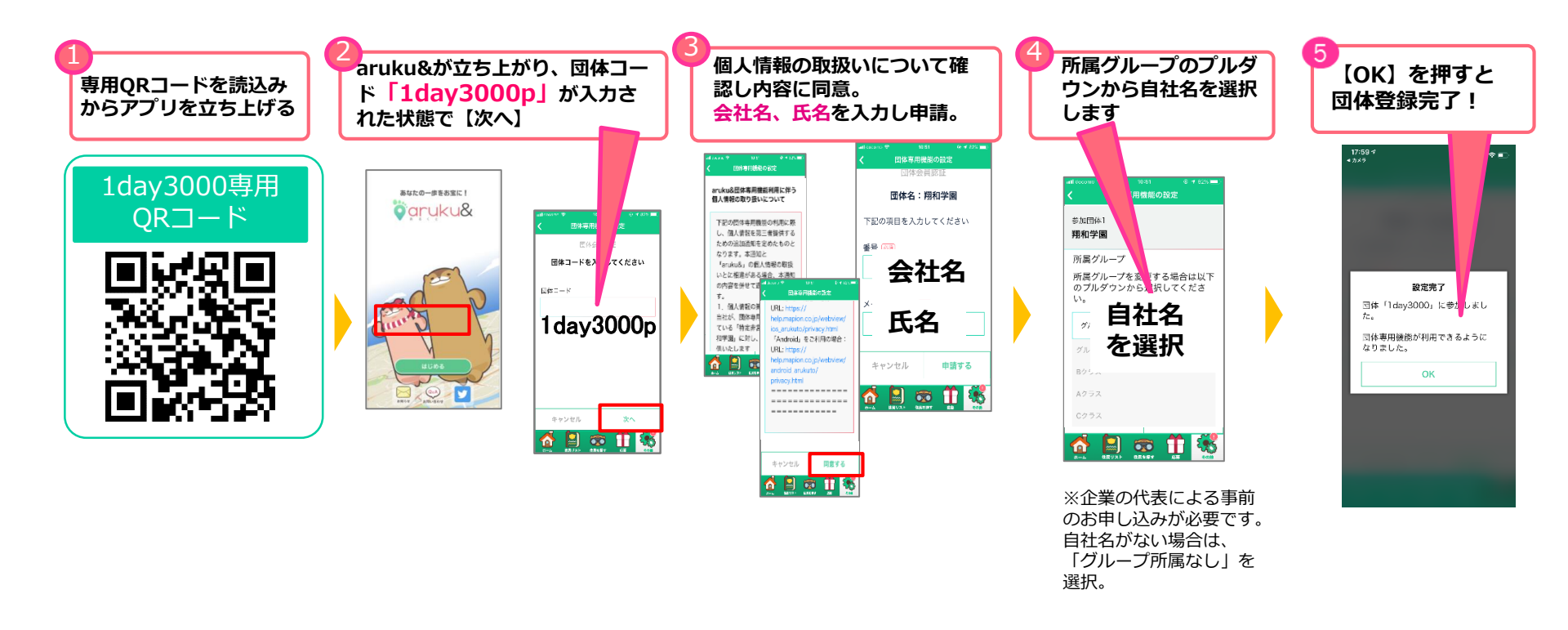

※すでに『1day3000p』の団体コードを登録済みの方は、④所属グループの選択をお願いします。 ※1day3000pの団体コードを登録しようとして

『あなたはすでに団体コード「1day3000p」の団体へ参加済です「136」』と表示されましたら「キャンセル」してください。 ※aruku&アプリ「その他」>団体に参加>からも設定もできます。

※ご質問はarukuto-biz-sup@onecompath.comまでお願いいたします。

### 所属グループの変更方法

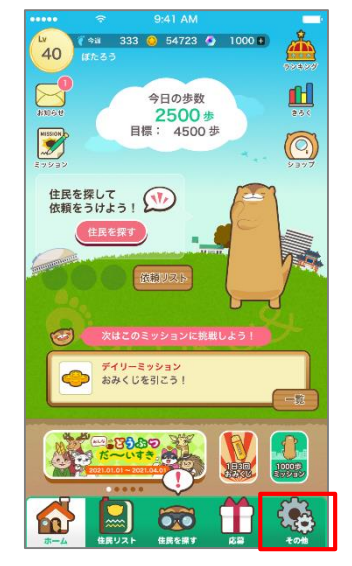

【その他】を押す

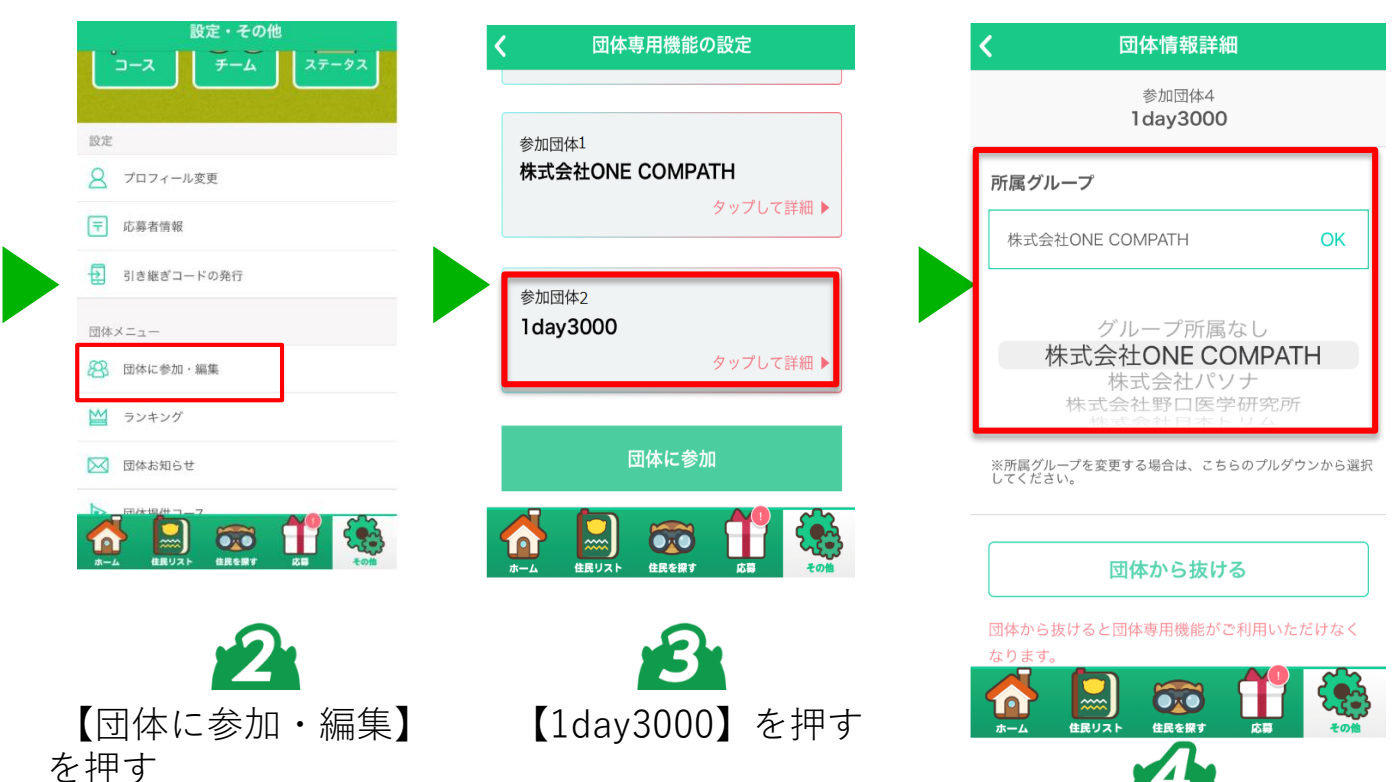

【所属グループ】

から自社を選択し「OK」を押す

### ランキングの表示方法

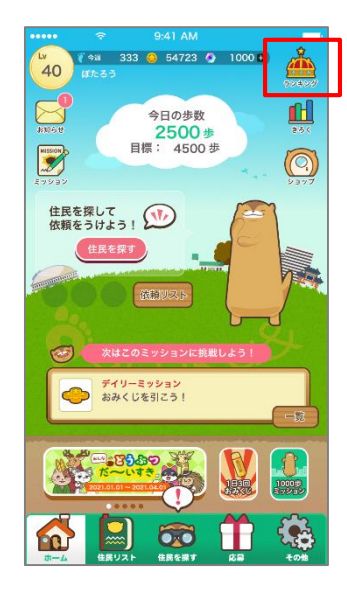

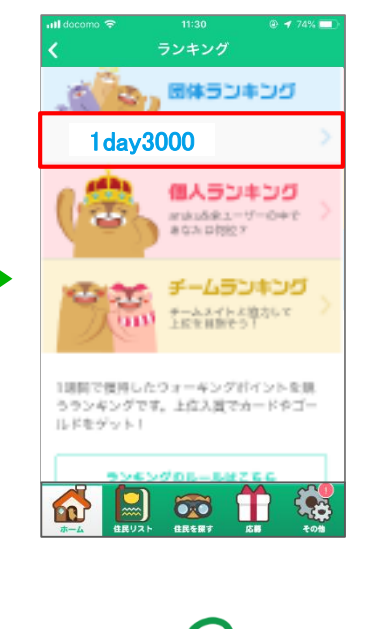

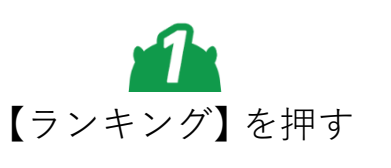

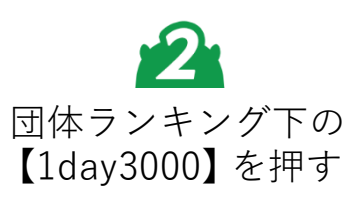

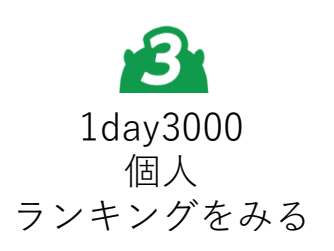

day 30

Aさん

Level 75

Aさん

lst

ウォーキングチャレンジ!

開催期間:2021/04/14(水)~2021/04/23(金)の10日間

歩数がカウントされたユーザーのみ表示されます

000

A

ランキングには3000歩を 達成した日数が表示されます 17日になるように 頑張りましょう! (期間中の歩数が大きい方が 上の方に表示されます)

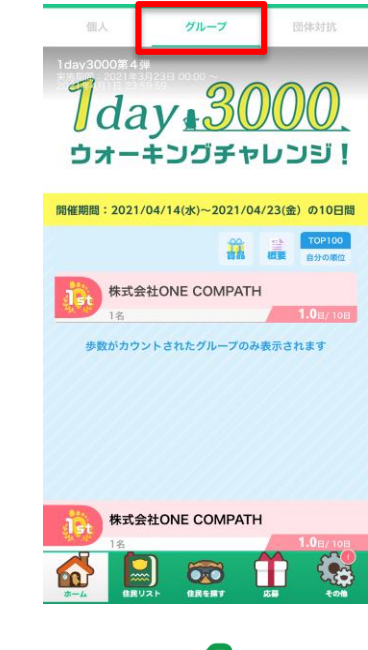

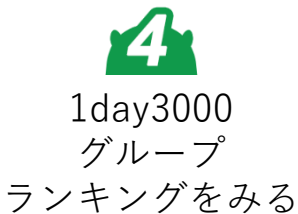

グループ(企業)に属するメンバーの 3000歩に達成した日数の平均が表示され ます 平均日数が上位になるように 会社のみんなで頑張りましょう!

※"団体対抗"のタブではなく"グループ"の タブです。

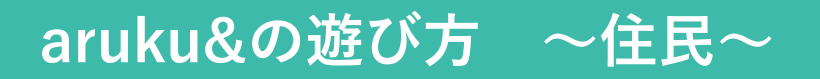

### 『住民の依頼達成』で、さらにおトクで楽しくウォーキングを続けよう!

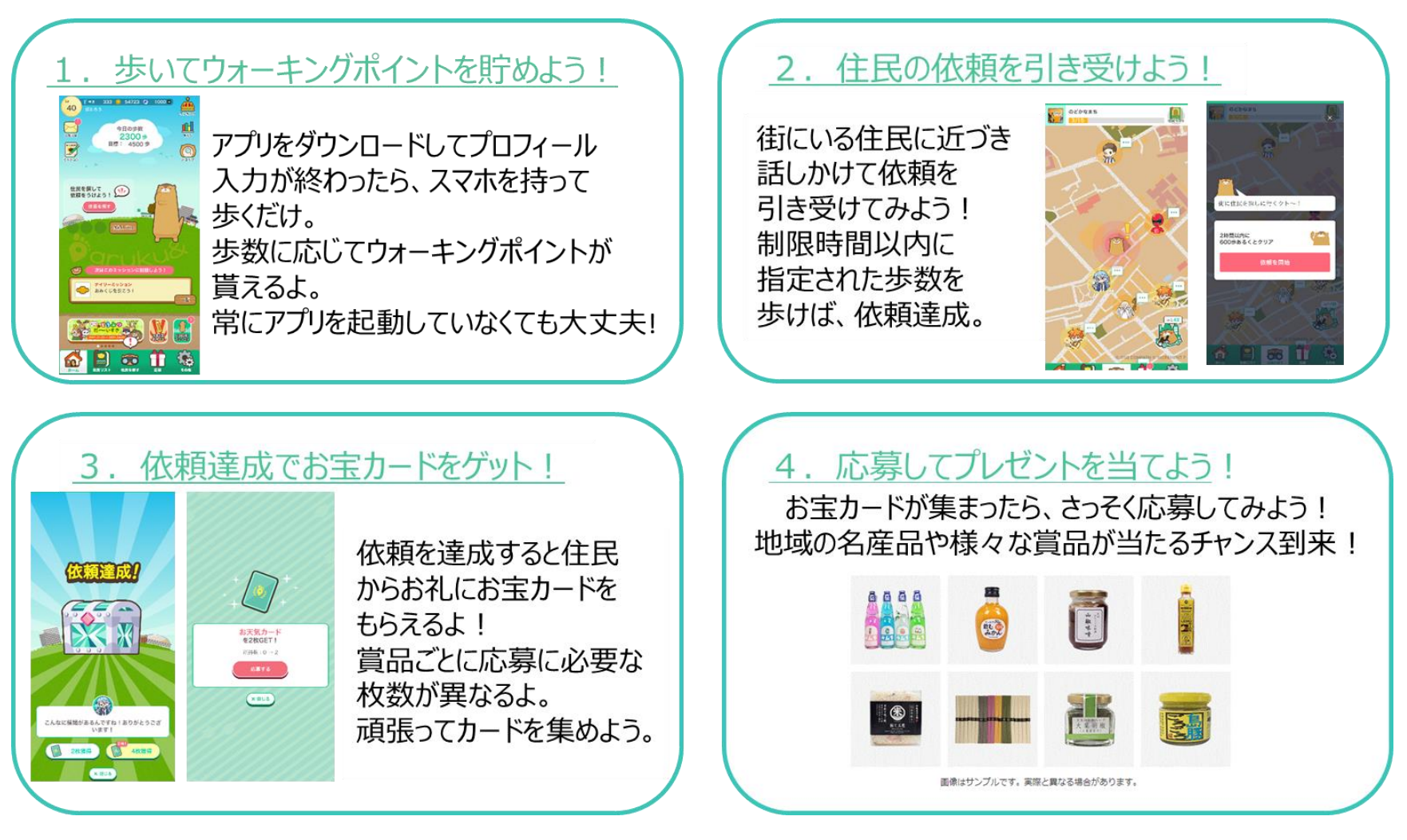

さらに詳しい遊び方は、<u>こちら</u>を参照ください <u>https://go.onecompath.com/arukuto\_howtoplay</u>